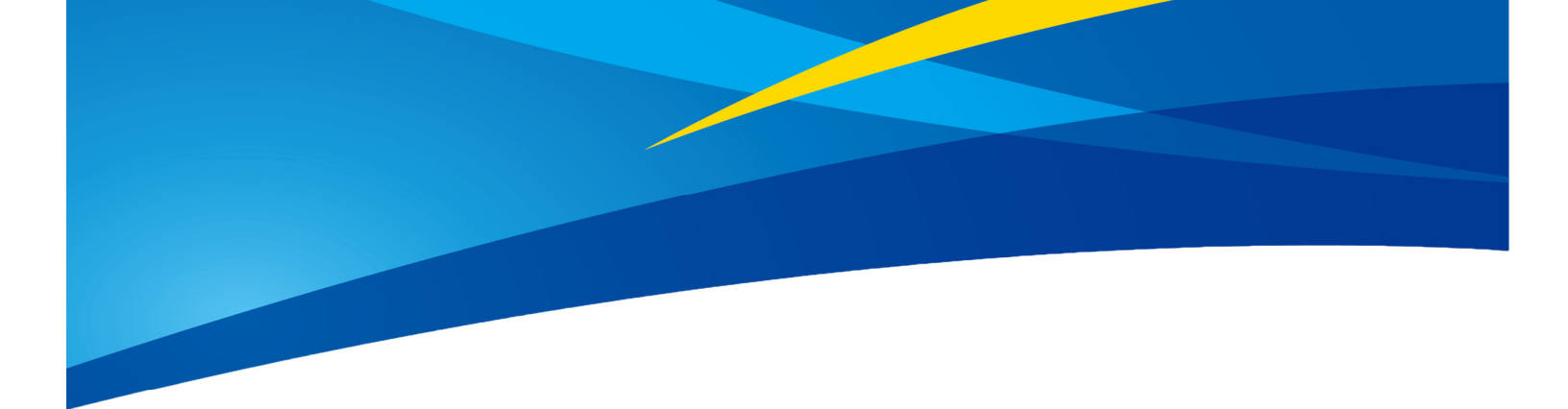

# **Application of TF-Luna IIC in PixHawk Cube** (ArduPilot Firmware)

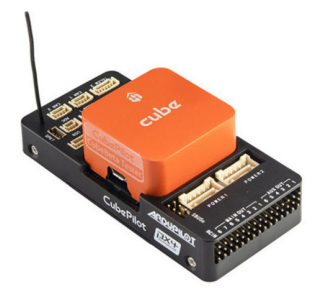

Written by: Ibrahim (FAE)

www.benewake.com Benewake (Beijing) Co., Ltd. Note: This document is applicable to Cube Orange and Cube Black flight controllers. The IIC interface available that can be used to connect multiple TF-Lunas is the same on both flight controllers. TF-Luna can be used with PixHawk Cube for the purpose of obstacle avoidance and Altitude Hold. But because it's a short range sensor so in most cases it is used for obstacle avoidance.

#### 1. TF-Luna Settings:

Note: If there are any spikes while using the LiDAR as obstacle avoidance sensor then it is advised to change the frame rate to 250Hz, see the command details having command ID as 0x03 in the manual and for the sake of convenience configuring other parameters (like setting frame-rate, changing address etc.) in UART mode is recommended if you don't have IIC-USB converter. A simple UART-USB adapter or board should work.

At the time of writing this document latest firmware was 3.3.0. For firmware upgrade please contact our technical support.

The default communication of TF-Luna is UART. LiDAR comes with a single cable. In order to use IIC the cable needs a little modification, details are mentioned in the coming paragraph. Please see TF-Luna IIC communication pin details as below:

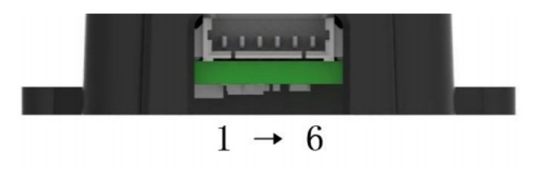

Figure 4 TF-Luna's pin numbers

Table 6: The Function and Connection Description of each pin

| No. | Function            | Description                                                                                             |
|-----|---------------------|----------------------------------------------------------------------------------------------------|
| 1   | +5V                 | Power supply                                                                                            |
| 2   | RXD/SDA             | Receiving/Data                                                                                          |
| 3   | TXD/SCL             | Transmitting/Clock                                                                                      |
| 4   | GND                 | Ground                                                                                                  |
| 5   | Configuration Input | Ground: I2C mode<br>/3.3V: Serial port<br>Communications mode                                           |
| 6   | Multiplexing output | Default: on/off mode output<br>I2C mode: Data availability<br>signal on but not switching<br>value mode |

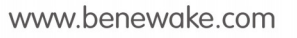

If we look at the pin configuration of TF-Luna, IIC can be set by grounding **pin-5** in addition to the **other four pins**. For this purpose a customized cable is needed because in IIC mode we need to connect both pin-4 and pin-5 to the ground.

The modified cable is shown below. I have connected green wire (pin-4) and blue wire (pin-5) to single pin which will go to the GND pin of the source. Leave pin-6 connected. Please ignore the color standard in this case as black wire represents RXD/SDA while yellow wires represents TXD/SCL, just follow the pin numbering according to the user-manual.

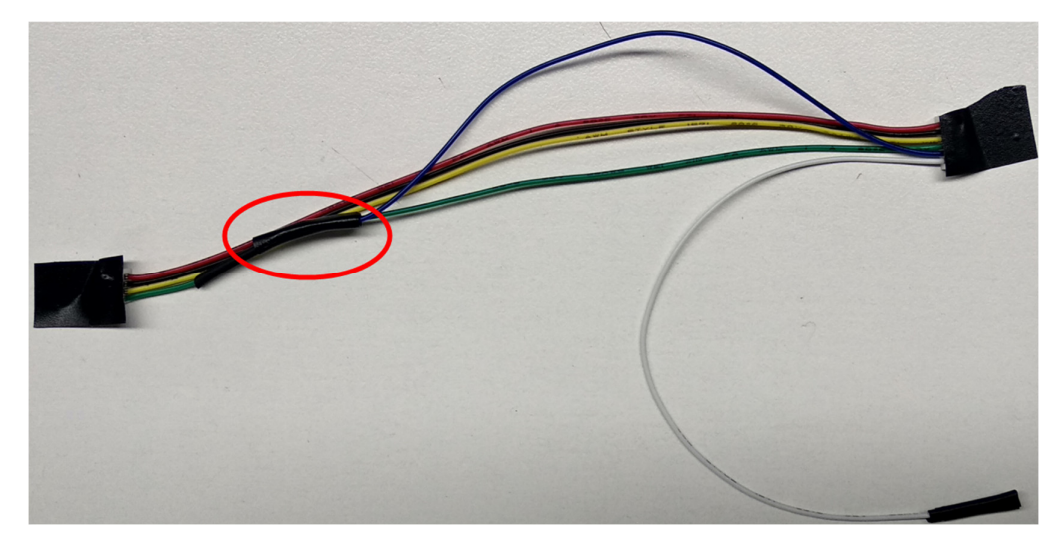

TF-Luna, TFmini-S, TFmini-Plus and TF02-Pro can be interfaced with IIC port of PixHak Cube Orange flight controller. Their settings are almost same. We take two TF-Luna LiDARs as example and set the addresses 0x08 and 0x09 separately.

## 2. PixHawk Cube Connection:

We take PixHawk Cube Orange flight controller as an example:

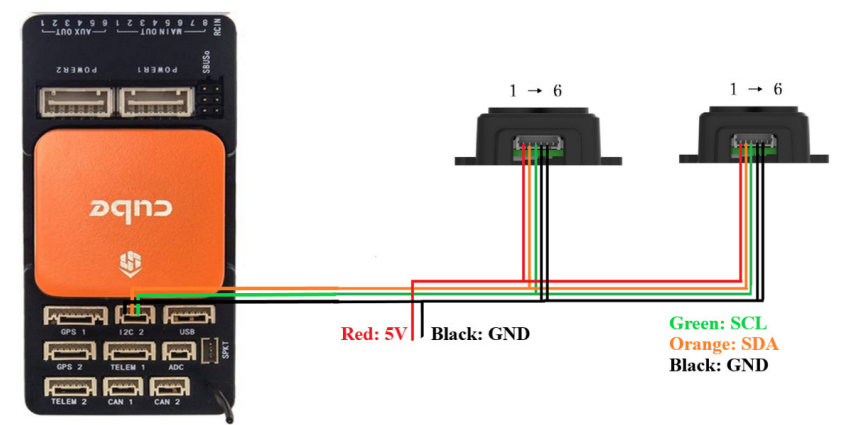

Figure 1: Schematic Diagram of Connecting TF-Luna to I2C Interface of PixHawk Cube

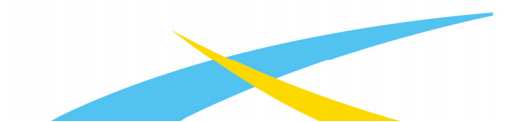

#### Note:

1. Default cable sequence of TF-Luna and PixHawk Cube are different, please change it accordingly (SDA and SCL wires need to be interchanged). Look at the pinout of controller, pin configurations are:

| Pin # | Name   | Dir    | Wire Color    | Description                  |  |
|-------|--------|--------|---------------|------------------------------|--|
| 1     | VCC_5V | out    | red / gray    | Supply to peripheral from AP |  |
| 2     | SCL    | in/out | blue / black  | SCL, 5V level, pull-up on AP |  |
| 3     | SDA    | in/out | green / black | SDA, 5V level, pull-up on AP |  |
| 4     | GND    | -      | black         | GND connection               |  |

- 2. IIC connector should be purchased by user
- 3. If TF-Luna faces down, please take care the distance between lens and ground, it should be larger than TF-Luna's blind zone (20cm)
- 4. If more TF-Lunas need to be connected (10 LiDARs are supported), the method is same.
- 5. Power source should meet the product manual demands:5V±0.5V, larger than 150mA (peak current)\*number of TF-Luna

### 3. Parameters settings:

Select [CONFIG/TUNING] and then click on [Full Parameter List] in the left from the below bar. Find and modify the following parameters.

### **Common settings:**

AVOID\_ENABLE= 2 [if 3 = UseFence and UseProximitySensor doesn't work in IIC then choose 2 = UseProximitySensor]

AVOID\_MARGIN=4

PRX\_TYPE=4

### Settings for first TF-Luna:

RNGFND1\_ADDR=08 [Address of #1 TF-Luna in decimal]

RNGFND1\_GNDCLEAR=25 [Unit: cm, depending upon mounting height of the module and should be larger LiDAR than non-detection zone]

RNGFND1\_MAX\_CM=400 [It could be changed according to real demands but should be smaller than

effective measure range of LiDAR, unit is cm]

RNGFND1\_MIN\_CM=30 [It could be changed according to real demands and should be larger than LiDAR non-detection zone, unit is cm]

RNGFND1 ORIENT=0 [#1 TF-Luna real orientation]

RNGFND1\_TYPE = 25 [TF-Luna IIC same as TFmini-Plus IIC]

#### Settings for second TF-Luna:

RNGFND2 ADDR=09 [Address of #2 TF-Luna in decimal]

RNGFND2\_GNDCLEAR=25

RNGFND2\_MAX\_CM=400

RNGFND2\_MIN\_CM=30

RNGFND2\_ORIENT= 6 [#2 TF-Luna real orientation]

RNGFND2 TYPE=25 [TF-Luna IIC same as TFmini-Plus IIC]

Upon setting of these parameters, click [Write Params] on the right of the software to finish the process. After writing the parameters you need to power off the controller and then turn it on to apply the setting changes. If the error message "Bad LiDAR Health" or "Bad Proximity" appears, please check if the connection is correct and power supply is normal. How to see the target distance from the LiDAR: press Ctrl+F button in keyboard, the following window will pop out:

| 🖳 temp            |                                               |          |                   |                       | - |    | נ       | ×  |
|-------------------|-----------------------------------------------|----------|-------------------|-----------------------|---|----|---------|----|
| Geo ref images    | Geo Refrence photos                           |          |                   | 30 GTR0               |   | E# | Present | 05 |
| Warning Manager   | Create custom audio warnings                  |          | sitl              |                       |   |    |         |    |
| Follow Me         | use a nmea gps to follow me                   |          | streamcombi       |                       |   |    |         |    |
| NMEA              | outputs the may location in nmea              |          | Inject GPS        |                       |   |    |         |    |
| MicroDrone        | outputs the may location in microdrone format |          | FFT               | DIFFERENTIAL PRESSURE |   |    |         |    |
| Mavlink           | mirrors the mavlink stream received by mp     |          | TD                |                       |   |    |         |    |
| Param gen         | regenerage the param info used inside mp      |          | TO NOT            | CONTROL IN CON        |   |    |         |    |
| Lang Edit         | translation language editor                   |          | pizhawk           |                       |   |    |         |    |
| OSDVideo          | overlay the hud into your recorded videos     |          | QNH               | VISION POSITION       |   |    |         |    |
| Moving Base       | show an extra icon on the map of your current |          | Sequence          | LASER POSITION        |   |    |         |    |
| Shp to Poly       | convert shp file ot a polygon file            |          | Swarm             |                       |   |    |         |    |
|                   | output the may location into xplanes          | nk In    | vlo               |                       |   |    |         |    |
| Swarm             | multi mav swarm interface                     |          | estream           |                       |   |    |         |    |
| Follow the leader | follow the leader swarm                       |          | Are line          |                       |   |    |         |    |
| MAVSerial pass    | create a exclusive passthrough to the gps     |          | Data              |                       |   |    |         |    |
|                   | remove all apm drivers                        |          | faran gen<br>cust |                       |   |    |         |    |
| Sort TLogs        | sort tlogs into there type and sysid          |          | siming            |                       |   |    |         |    |
| rip all fw        | download all current fw's                     |          | arguing           | BC RECEIVER           |   |    |         |    |
| Inject GE         | add custom imagery to mp                      |          | calib             |                       |   |    |         |    |
| Clear Custom Maps | wipe custom imagery                           |          | sphere            |                       |   |    |         |    |
| structtest        | struct conversion speed test                  |          | haz call          | 30 ACCEL2             |   |    |         |    |
| DashWare          |                                               |          | log               | 30 %362               |   |    |         |    |
| arm and takeoff   | quad: arm and takeoff                         |          | extract           |                       |   |    |         |    |
| gimbal test       | run the gimbal pointing algo                  |          | The second second | lines                 |   |    |         |    |
| map logs          | create map jpg's for all tlogs in a dir       |          | ITOXIMITY         |                       |   |    |         |    |
| logindex          | tlog browser                                  |          | Swarm             |                       |   |    |         |    |
| GST test          | DEM logdownload ReSort All Cust               | tom GDAL | Custom DTED       |                       |   |    |         |    |

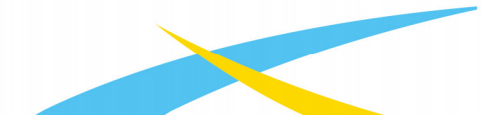

Click button *Proximity*, the following window will appear:

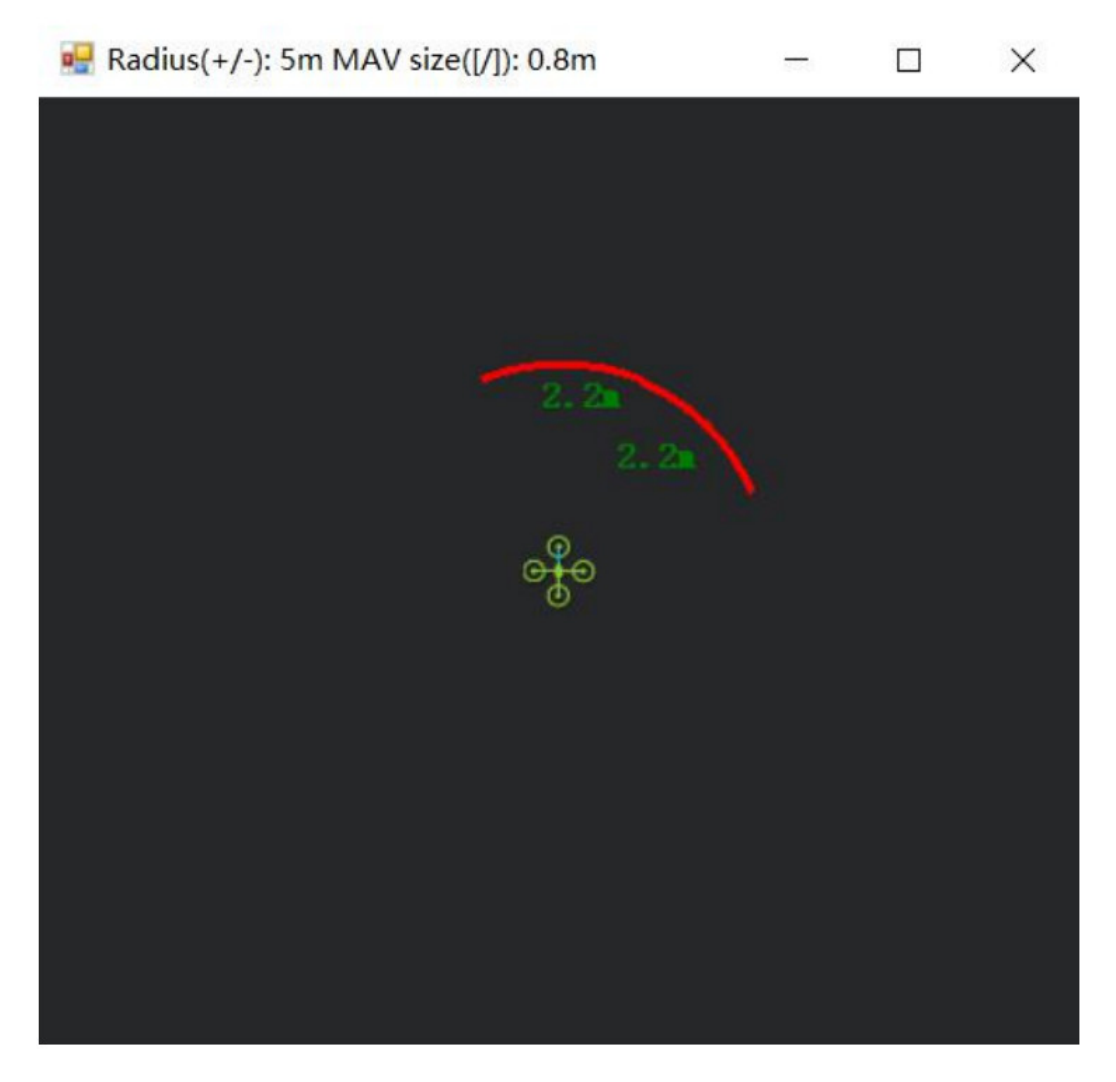

The number in green color means the distance from LiDAR in obstacle avoidance mode (the number only refresh when this window opens, closes, zooms in or zooms out, it doesn't mean the real time distance from LiDAR and will not be influenced in Mission Planner. The mission planner version at the time of writing this tutorial was v1.3.76.

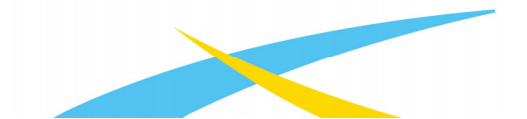